## 培训班学员报名缴费操作指南

## 【报名事项】

 1.本培训班采取"先汇款缴费+后线上注册"的方式进行 报名,以缴费日期为准。学员在报名截止日期前完成汇款 缴费,用钉钉软件扫描下方二维码等待审核(三个工作日 内),通过后正式进入课程群。

2.报名缴费截止时间: 2024年11月22日。

3.线上注册流程: 扫描本培训班钉钉群二维码,选择 "我是学生",输入真实姓名及手机号,由负责老师审核 后正式入群学习。

培训班钉钉群二维码如下:

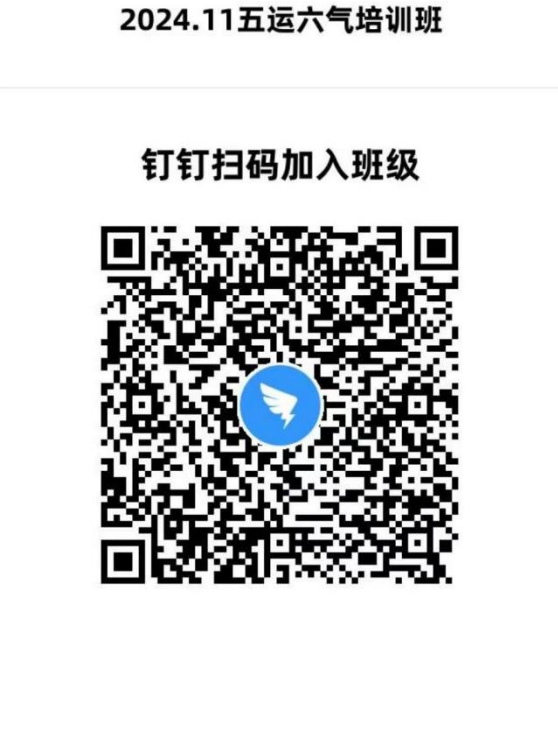

## 【支付注意事项】

微信支付:

1.请确保操作前,微信支付绑定银行卡的金额或微信余额的金额可满足支付课程金额;

2.点击"微信支付"后请按流程完成支付,完成支付前 不能中断;

3. 扣款成功后即报名缴费成功,无需进行其他操作。

## 【缴费流程】

**第一步:**在微信里搜索"北京中医药大学财务处服务号" 微信公众号,或扫描下方二维码,点击"关注公众号"。

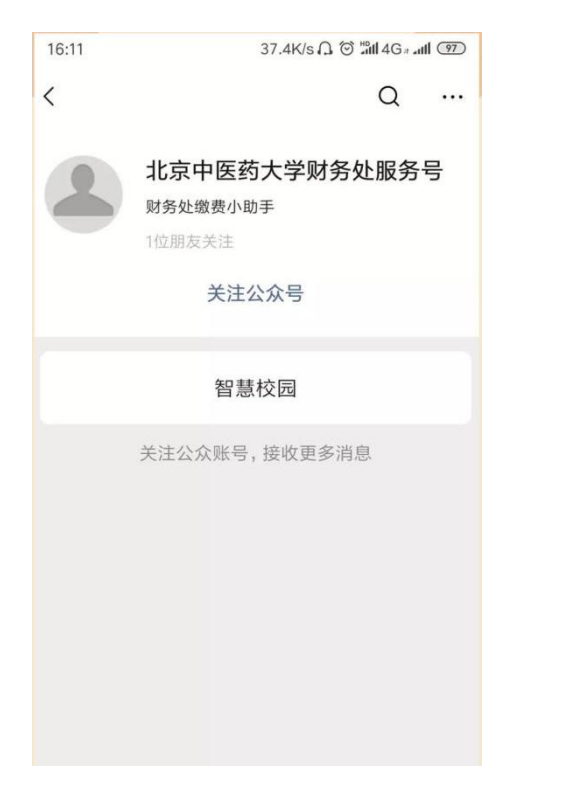

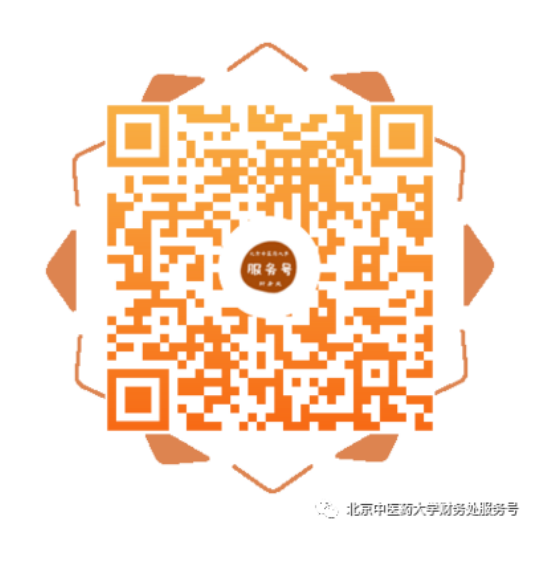

第二步:进入公众号,点击"智慧校园",进入缴费 系统,点击左下角"注册"按钮,用手机号进行注册,进 行绑定手机号、收取验证码、设置密码的操作;在校教职 人员已经注册过的可直接进入下一步。

|              | 29.0K/s 🛈 🖬 📶 😤 💷     | 22:44                    | 2.0K/s 😇 🔠 📶 🥷       | 22:44      | 4.0K/s 🕤 🕍 🛲 🤶 🖽 |
|--------------|-----------------------|--------------------------|----------------------|------------|------------------|
| 〈 智慧校园       |                       | × 智慧校园                   |                      | × 智慧校园     |                  |
|              | Y                     | <                        | 手机验证                 | <          | 注册               |
|              |                       | Q 请输入手机号                 |                      | 手机号 170*   | ***2751          |
| 药大学          |                       | ☑ 请输入验证码                 | 4836                 | ⑦ 请输入验证码   | 55 NR 92 LE 49   |
|              |                       | 如有已分配的登录帐号<br>使用已有登录帐号登录 | ,则无须注册,请返回上一页,ī<br>。 | 直接 没有收到短信? | 点此获取语言验证码        |
| 请输入学号/工号     |                       |                          | •                    | 请输入新密码     |                  |
| ; 请输入密码      |                       |                          |                      | 请再次输入新?    | 8码               |
|              |                       |                          |                      |            |                  |
|              |                       |                          |                      |            |                  |
|              |                       |                          |                      |            |                  |
| 由北京商联在线科技有限公 | 司提供技术支持               |                          |                      |            |                  |
| 智慧嫩贵 智慧财务 智慧 | 10C101 1 - 2* W2 2C 1 |                          |                      |            |                  |

**第三步:**进入主页,点击选择"<mark>培训班报名入口</mark>"; 进入类型选择,点击选择"<mark>中医学院培训班</mark>"。

| 56 56 a.tl 8.1<br>K/s |             |        |      | <b>I</b> I 11:06     |
|-----------------------|-------------|--------|------|----------------------|
| ×                     | E           | BUCM缴费 |      |                      |
|                       |             |        |      |                      |
|                       | 0           | 0      | 0    |                      |
| 账里缴费                  | 培训班报名<br>入口 | 自编教材鄉  | 爱心捐赠 | 学生证研究<br>生证补办工<br>本费 |
| T                     |             | 0      |      |                      |
| 图书馆查新<br>费            | 其他          | 电费充值   |      |                      |
|                       |             |        |      |                      |
|                       |             |        |      |                      |
|                       |             |        |      |                      |
|                       |             |        |      |                      |
| â                     |             | Ē      |      |                      |

|          | 4:28        | (7) (2) (1) (2) (1) (2) (2) (2) (2) (2) (2) (2) (2) (2) (2 | 47 |
|----------|-------------|------------------------------------------------------------|----|
| $\times$ | BUCM        | 繳费                                                         |    |
| <        | 类型)         | 先择                                                         |    |
|          | 继续教育学部培训班   |                                                            | >  |
|          | 模拟医院培训班     |                                                            | >  |
|          | 体育部培训班      |                                                            | >  |
|          | 管理学院培训班     |                                                            | >  |
|          | 武当医学研究院     |                                                            | >  |
|          | 针灸推拿学院      |                                                            | >  |
|          | 远程教育学院      |                                                            | >  |
|          | 人文学院培训班     |                                                            | >  |
|          | 护理学院培训班     |                                                            | >  |
|          | 国际学院培训班     |                                                            | >  |
|          | 台港澳中医学部培训班  |                                                            | >  |
|          | 中医学院培训班     |                                                            | >  |
|          | 国家中医药高等教育研究 | 記院                                                         | >  |
|          | 国学院培训班      |                                                            | >  |
|          | 王琦书院培训班     |                                                            | >  |
|          | 生命科学学院      |                                                            | >  |
|          | 中药学院培训班     |                                                            | >  |

选择"2024年中医学院五运六气基础知识培训班(第 二期)"课程,标准收费2800元/人;校友、本校及附属医院职工、复训人员(参加过五运六气培训班前期课程的人员)和5人及以上团体报名者,可享受85折优惠,2380元/人。符合优惠条件人员必须提供相关证明。

点击"**请完善信息**",进行"**编辑联系人**"的操作; 填写完各项信息,点击"保存"。

|         | 4:19 • (4 • 10 10 10 10 10           | °iii ( <u>49</u> ) | 10:50 👄                    | ③ [1] (2] * <sup>3</sup> / <sub>2</sub> <sup>4</sup> / <sub>1</sub> | 1 73 4 | 💷 Sall 🔐 🐟                      | 20 Q        | i()i ( <b>E</b> )i 12:16 |
|---------|--------------------------------------|--------------------|----------------------------|---------------------------------------------------------------------|--------|---------------------------------|-------------|--------------------------|
| ×       | BUCM缴费                               | ×                  | BUCM                       | 激费                                                                  |        | ×                               | BUCM缴费      |                          |
| < Q 输入的 | 夏素内容                                 | 捜索く                | 报名详                        | 皘                                                                   |        | <                               | 编辑联系人       |                          |
| 综合 ▼    | 热门 价格: 8章 第                          | 选 🗸 🕺 剩余           |                            |                                                                     |        | 姓名( <b>必填</b> ):                |             |                          |
|         | 2024年中医学院五运六气基础知<br>班(第二期)标准收费       | 识培训 202<br>班       | 4年中医学院五运六气基<br>(第二期)85折优惠  | 础知识培训                                                               |        | 性别( <b>必填</b> ):                |             | 请选择 💌                    |
|         | 2024年中医学院五运六气基础知                     | ¥ 2<br>识培训         | ,380.00                    |                                                                     |        | 出生年月( <mark>必填</mark> ):        |             |                          |
|         | 班(第二期)85折优惠<br>¥2380                 | 郭                  | 186****0583                | 请完善信息                                                               | 其他〉    | 工作单位( <b>必填</b> ):              |             |                          |
|         | 2024年系统中医调治高级培训班<br>费<br>¥2300       | 标准收报名              | 5开始时间:                     | 2024年07月05日                                                         | 00:00  | 职称及职务( <mark>必填</mark> ):       |             |                          |
|         | 2024年系统中医调治高级培训班<br>惠<br>¥1955       | 85折优 报名            | 3结束时间:                     | 2024年11月22日                                                         | 23:59  | 联系方式(手机号)(<br><mark>填</mark> ): | 13069502812 |                          |
|         | 2024年全国中医文献研究与临床。<br>修班标准收费<br>¥1000 | 应用研 优惠(            | <b>5介绍</b><br>价学员请上传证明材料图片 |                                                                     |        | 本人证件照(必填):                      |             |                          |
|         | 2024年全国中医文献研究与临床<br>修班学生优惠<br>¥500   | 应用研                |                            |                                                                     |        | 上传                              |             |                          |
|         | 2024年《伤寒论》类方临床应用<br>修班标准收费<br>¥6500  | 高级研                |                            |                                                                     |        | 证书邮寄地址(含邮I<br>编码)( <b>必填</b> ): | 文           |                          |
|         | 2024年《伤寒论》类方临床应用<br>修班85折优惠<br>¥5525 | 高级研                |                            | 立即                                                                  | 服名     |                                 | 保存          |                          |
|         |                                      |                    |                            |                                                                     |        |                                 |             |                          |

第四步:保存后点击"立即报名"。

在弹出的页面中选择"是""否"开发票。若需要开发票,选择"是",然后选择开具"个人"或"单位"类型的抬头,并填写"发票抬头"和"电子邮箱"。

| ×                                        | BUCM                                          | 缴费         |         |
|------------------------------------------|-----------------------------------------------|------------|---------|
| <                                        | 报名词                                           | 羊情         |         |
| 剩余时间:55<br>2024年中<br>班 (第二期<br>¥ 2,380.0 | 5天 13时: 09分: 041<br>医学院五运六气基<br>月)85折优惠<br>00 | 炒          |         |
| 郭                                        | 186****0583                                   | 请完善信息      | 其他〉     |
| 报名开始时                                    | 寸间:                                           | 2024年07月05 | 日 00:00 |
| 报名结束时                                    | 时间:                                           | 2024年11月22 | 日 23:59 |
| 报名介绍<br>优惠价学员请」                          | 上传证明材料图片                                      |            |         |
|                                          |                                               | d d        | 即报名     |

(1) 若开具<mark>个人抬头</mark>的电子票据,输入需要发送的邮 箱,即可。

(2)若需要开具单位抬头的电子票据,请选择"单 位",点击"请选择",点击右上角"+",增加单位开票 抬头信息,填写完成后,点击"保存";(注意仔细核对 单位名称等信息,避免开错发票耽误报销等事项,开错发 票研修班结束后处理)。 信息填写完成后,点击"<mark>提交</mark>",在弹出的支付确认页 面选择 "微信支付",点击"下一步",根据注意事项提 示,<mark>完成支付</mark>。

|      | 9:52 🛤      | ③ [1] 10 % 10 € <sup>46</sup> <sub>5111</sub> | I 58 · + |                       | 9:52 🥵          | © ا\$) 10 \$ 101 ±40 ₪ | ıll <u>58</u> .4 | 🚥 8.al 🕅 |                                                 |          | 👽 i()i 💼 i 12:18    |
|------|-------------|-----------------------------------------------|----------|-----------------------|-----------------|------------------------|------------------|----------|-------------------------------------------------|----------|---------------------|
| ×    |             |                                               |          | ×                     |                 |                        |                  | ×        |                                                 |          | •••                 |
| <    | 选择发         | 票抬头                                           | +        | <                     | 新增发             | 票抬头                    |                  |          |                                                 |          |                     |
|      |             |                                               |          | 抬头类型<br>*名称:          | 单位 个. 企业名称      |                        |                  | 商户订商户附   | ¥2800.00<br>北京中医药大学<br>单:116735462030<br>言:暂无附言 | 90685953 |                     |
|      |             |                                               |          | *统一社会信<br>用代码:        | 企业统一社会          | 信用代码                   |                  | 0        | 微信支付<br>他帮使用 安全份""×                             | (I       | ۲                   |
|      |             |                                               |          | 单位地址:                 | 企业地址            |                        |                  |          |                                                 |          |                     |
|      |             |                                               |          | 电话号码:                 | 企业电话            |                        |                  |          |                                                 |          |                     |
|      |             |                                               |          | 开户银行:                 | 企业开户行           |                        |                  |          |                                                 |          |                     |
| 您还未: | 维护发票抬头,请新增发 | <b></b>                                       |          | 银行账户:                 | 企业银行账号          |                        |                  |          |                                                 |          |                     |
|      |             |                                               |          | 设为默<br>设为默认后, i<br>息。 | \认<br>该抬头即为用户无情 | 需申请系统自动开票的单位           | 立抬头信             | ×        | 北京中医药                                           | i大学财务处   | 使用密码                |
|      |             |                                               |          |                       | 係               | 存                      |                  |          | ¥                                               |          |                     |
|      |             |                                               |          |                       |                 |                        |                  | 支付方式     | t                                               |          | <b>亍储蓄卡(5897)</b> > |
|      |             |                                               |          |                       |                 |                        |                  |          | 确认                                              | 支付       |                     |

**第五步:**在"我的"->"我的订单"->"已完成"中, 点击已缴费完成的课程,进去进行开票操作;

| 入 省急仪园          |      |     |        |
|-----------------|------|-----|--------|
|                 | 我的   |     |        |
|                 |      |     |        |
| C               |      |     |        |
|                 |      |     |        |
| and a second of |      |     |        |
| 我的订单            | -    | 宣右史 | 1多11年) |
|                 |      | 0   |        |
| 待审核 待付          | 款 E  | 完成  | 已取消    |
| ■ 个人信息设         | 置    |     | >      |
| <u>)</u> 常用联系人  |      |     | >      |
| ₿ 登录密码设         | 置    |     | >      |
| ] 手机设置          |      |     | >      |
| 三 我的发票          |      |     | >      |
| 完 常用发票抬:        | 头    |     | >      |
|                 |      |     |        |
| jā              | 出模拟登 | ₽.  |        |
|                 |      |     | 1000   |
|                 | P    |     |        |

| 16:11    |              | 8.0K             | /s∩ © ‰1. | all 🛜 🧐 |
|----------|--------------|------------------|-----------|---------|
| × 智慧     | 校园           |                  |           |         |
| <        |              | 我的订单             |           |         |
| 全部       | 待审核          | 待付款              | 已完成       | 已取消     |
| 1115390  | 614432619    | 3153             |           |         |
| 2115390  | 614432619    | 3154             |           |         |
| (###a) # | 全国高等<br>修班《黄 | 学校中医经<br>(帝内经))班 | 典师资研      | 无物流     |
|          | ¥9000        |                  |           | x1      |
|          |              | - /              |           | >       |
| 金额 ¥     | 0000         |                  |           | 共1件     |
|          |              |                  |           |         |
|          |              |                  |           |         |

| 16:12    |                 | 2.0K/s 🎧 🗑 📶 📶 😤 🌚                      |
|----------|-----------------|-----------------------------------------|
| × 智慧     | <b>表校园</b>      |                                         |
| <        | 订单详             | 情                                       |
| 21153    | 906144326193154 | 已完成                                     |
|          | 全国高等学校中国        | 医经典师资研修班《黄                              |
| CREAR    | ¥9000           | x1                                      |
| _        |                 |                                         |
|          |                 |                                         |
| 田台:      |                 |                                         |
|          |                 |                                         |
|          |                 |                                         |
|          |                 | 1                                       |
|          |                 | 1                                       |
|          |                 | 1                                       |
|          |                 | 1                                       |
| 合计金霜     | ũ               | 1                                       |
| 合计金額下単时间 | 页<br>刊:         | ¥900<br>2019-07-24 13:53:5              |
| 合计量时间金額  | 页<br>刊:         | ¥900<br>2019-07-24 13:53:5<br>微信支付 (服务商 |

**第六步:**在"我的"->"我的发票"中,查看已开票的电子票据,或者在邮箱内查看已开具的成功的电子票据。

| へ 自急12四       |      |     |      |
|---------------|------|-----|------|
|               | 我    | 的   |      |
|               |      |     |      |
|               |      |     |      |
|               |      |     |      |
|               |      |     |      |
| 我的订单          |      | 查看  | 更多订单 |
| =0            |      |     |      |
| 待审核           | 待付款  | 已完成 | 已取消  |
| Pa 个人们        | 言息设置 |     | >    |
| <u>入</u> :常用I | 联系人  |     | >    |
| ⊖ 登录          | 密码设置 |     | >    |
| [] 手机         | 受置   |     | >    |
| 图 我的          | 发票   |     | >    |
| 「「「「」」        | 发票抬头 |     | >    |
|               |      |     |      |
|               | 退出模  | 拟登录 |      |
|               |      |     | -    |